### <u>Comment remplir les informations sur Oval-e pour récupérer le</u> <u>certificat médical</u>

Tout d'abord allez sur Oval-e en cliquant sur le lien du mail reçu par la FFR et compléter les cases Identifiant \* et Mot de Passe \* par les informations se trouvant dans le même mail

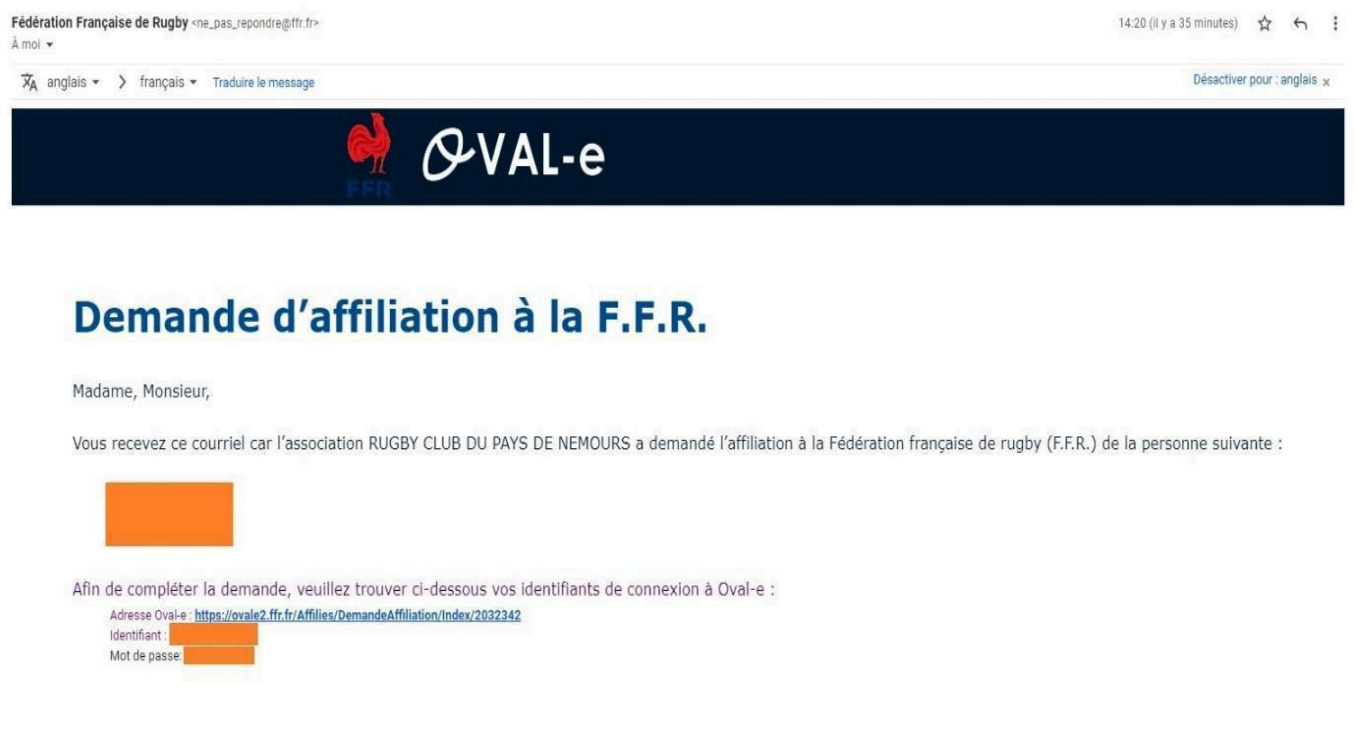

C'est votre première licence de rugby

Cliquer sur le bouton "Je n'ai jamais eu de licence"

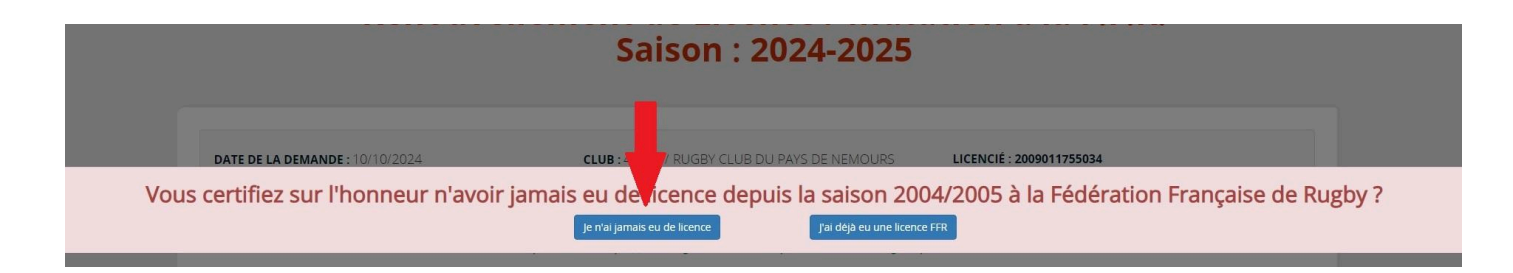

#### Cliquer sur le lien suivant si votre fiche n'apparait pas directement

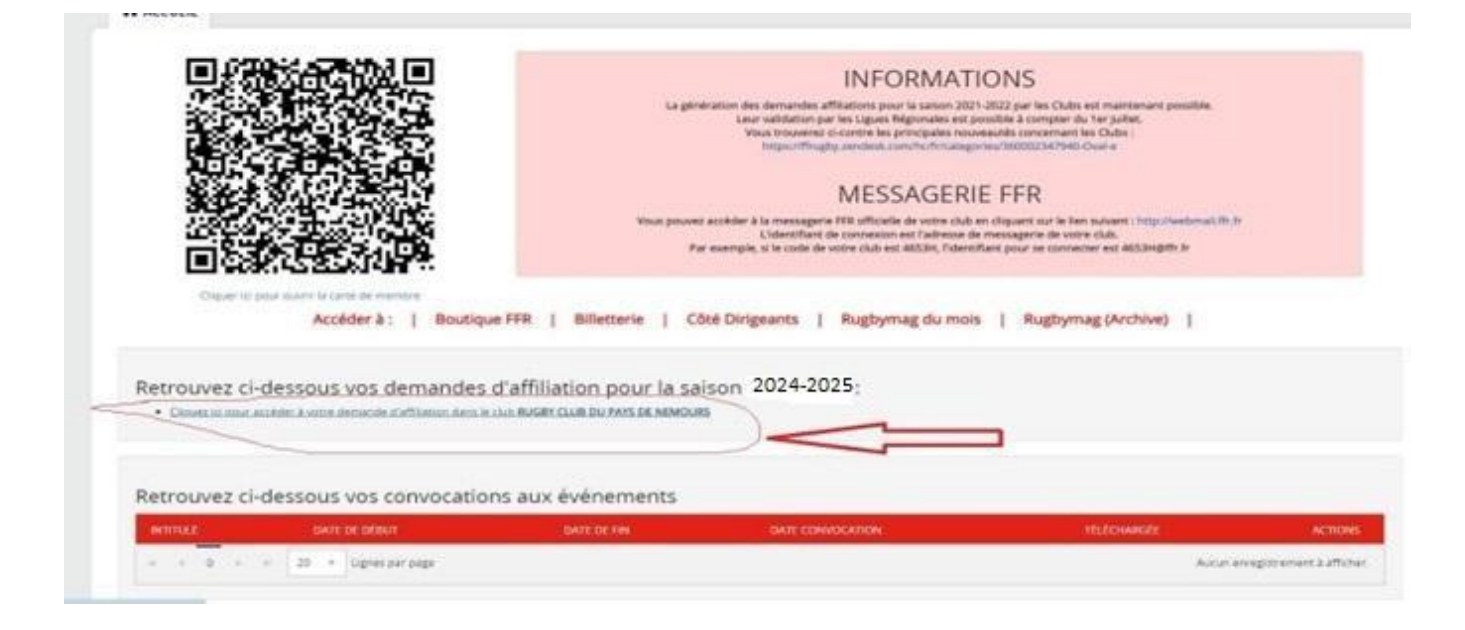

# Ci-dessous, à faire uniquement si les informations ne sont pas correctes

Écrire au moins les trois premières lettres du *pays de naissance* et attendre que le logiciel propose le pays pour valider

|                            | Informations sur le licencié                                                                              | ^                                                                                                    |
|----------------------------|----------------------------------------------------------------------------------------------------|----------------------------------------------------------------------------------------------------|
| NOM DE NAISSANCE *         |                                                                                                    |                                                                                                    |
| NOM D'USAGE                |                                                                                                    |                                                                                                    |
| PRÉNOM *                   |                                                                                                    |                                                                                                    |
| PRÉNOM 2                   |                                                                                                    |                                                                                                    |
| PRÉNOM 3                   |                                                                                                    |                                                                                                    |
| SEXE *                     | Masculin                                                                                                  | v                                                                                                    |
| NATIONALITÉ *              | France                                                                                                    |                                                                                                    |
| DATE NAISSANCE *           |                                                                                                    | ta (                                                                                                    |
| PAYS DE NAISSANCE *        | fra                                                                                                    | ×                                                                                                    |
|                            | FRANCE                                                                                                    | du Pays de Naissance. Attendre que la liste de propositions de pays s'affiche et le                                                                                                    |
| VILLE DE NAISSANCE *       | GUYANE FRANCAISE                                                                                          |                                                                                                    |
|                            | POLYNESIE FRANCAISE<br>TERRES AUSTRALES FRANCAISES                                                        | s selon le Code Officiel Géographique de l'Insee, Saisir EN LETTRES tout ou partie (au moins<br>nt- ou Sainte-". Attendre que la liste de propositions de commune s'affiche et le<br>priner celle dont le numéro Insee qui est affiché dans la liste commence par le numéro du<br>ance, le champ est en saisie libre. |
| DÉPARTEMENT DE RÉSIDENCE * | Departements                                                                                              |                                                                                                    |
|                            | Saisir EN LETTRES le nom du département de résic<br>département s'affiche et le sélectionner dans la lisi | lence. En cas de non résident français, saisie "Hors France". Attendre que la liste de propositions de<br>te.                                                                                                    |

## Ci-dessous, à faire uniquement si les informations ne sont pas correctes

Écrire au moins les trois premières lettres de la ville de naissance et attendre que le logiciel propose la ville pour valider

|                            | Informations sur le licencié                                                       | ^                                                                                                    |
|----------------------------|------------------------------------------------------------------------------------|----------------------------------------------------------------------------------------------------|
| NOM DE NAISSANCE *         |                                                                                    |                                                                                                    |
| NOM D'USAGE                |                                                                                    |                                                                                                    |
| PRÉNOM *                   |                                                                                    |                                                                                                    |
| PRÉNOM 2                   |                                                                                    |                                                                                                    |
| PRÉNOM 3                   |                                                                                    |                                                                                                    |
| SEXE *                     | Masculin                                                                           | *                                                                                                    |
| NATIONALITÉ *              | France                                                                             | T                                                                                                    |
| DATE NAISSANCE *           |                                                                                    |                                                                                                    |
| PAYS DE NAISSANCE *        | FRANCE                                                                             |                                                                                                    |
|                            | Saisir EN LETTRES tout ou partie (au moins trois ca<br>sélectionner dans la liste. | ractères) du nom du Pays de Naissance. Attendre que la liste de propositions de pays s'affiche et le                                                                                                    |
| VILLE DE NAISSANCE *       | paris                                                                              | ×                                                                                                    |
|                            | PARIS L'HOPITAL - INSEE :71343<br>PARIS V - INSEE :75105                           | <ul> <li>Ion le Code Officiel Géographique de l'Insee, Saisir EN LETTRES tout ou partie (au moins<br/>ou Sainte-"., Attendre que la liste de propositions de commune s'affiche et le<br/>per celle dont le numéro Insee qui est affiché dans la liste commence par le numéro du<br/>o le debreo est en selle libre.</li> </ul> |
| DÉPARTEMENT DE RÉSIDENCE * | PARIS VI - INSEE :75106                                                            | e, le champ est en saisle libre.                                                                                                    |
|                            | PARIS VII - INSEE :75107                                                           | résident français, saisie "Hors France". Attendre que la liste de propositions de                                                                                                    |
|                            | PARIS VIII - INSEE :75108                                                          |                                                                                                    |
|                            | DADIC V . INICEE .75110                                                            | •                                                                                                    |

## Ci-dessous, à faire uniquement si les informations ne sont pas correctes

DADIC V INICEE -75110

#### Écrire au moins les trois premières lettres du département de résidence et attendre que le logiciel propose le département pour valider

|                          | Informations sur le licencié                                                                                                    |                                                                                                    | ^                                              |
|--------------------------|----------------------------------------------------------------------------------------------------|----------------------------------------------------------------------------------------------------|------------------------------------------------|
| NOM DE NAISSANCE *       | BIGOIN                                                                                                    |                                                                                                    |                                                |
| NOM D'USAGE              |                                                                                                    |                                                                                                    |                                                |
| PRÉNOM *                 | PHILIPPE                                                                                                    |                                                                                                    |                                                |
| PRÉNOM 2                 |                                                                                                    |                                                                                                    |                                                |
| PRÉNOM 3                 |                                                                                                    |                                                                                                    |                                                |
| SEXE *                   | Masculin                                                                                                    |                                                                                                    | ~                                              |
| NATIONALITÉ *            | France                                                                                                    |                                                                                                    |                                                |
| DATE NAISSANCE *         | 17/06/1956                                                                                                    |                                                                                                    | (***)<br>(***)                                 |
| PAYS DE NAISSANCE *      | FRANCE                                                                                                    |                                                                                                    |                                                |
|                          | Saisir EN LETTRES tout ou partie (au moins trois caractè sélectionner dans la liste.                                                                                                    | res) du nom du Pays de Naissance. Attendre que la liste de propositions de pays s'affici                                                                                                    | ne et le                                       |
| VILLE DE NAISSANCE *     | PARIS VI                                                                                                    |                                                                                                    |                                                |
|                          | Si le Pays de Naissance est "France", les communes son<br>trois caractères) du nom de la commune (saisir st ou ste<br>sélectionner dans la liste. En cas d'homonymie de comn<br>département de la commune. Si le Pays de Naissance n' | t référencées selon le Code Officiel Géographique de l'Insee, Saisir EN LETTRES tout ou<br>pour les Saint- ou Sainte- <sup>*</sup> , Attendre que la liste de propositions de commune s'affich<br>nune, sélectionner celle dont le numéro Insee qui est affiché dans la liste commence pa<br>est pas la France, le champ est en saisie libre. | partie (au moins<br>e et le<br>ar le numéro du |
| PARTEMENT DE RÉSIDENCE * | sein                                                                                                    |                                                                                                    | ×                                              |
|                          | HAUTS DE SEINE                                                                                                    | on résident français, saisie "Hors France". Attendre que la liste de proposit                                                                                                    | ions de                                        |
|                          | SEINE ET MARNE                                                                                                    |                                                                                                    |                                                |
|                          | SEINE MARITIME                                                                                                    |                                                                                                    |                                                |
| ΤΕΊ ΕΡΗΟΝΕ ΡΡΟΕΕςςΙΟΝΝΕΙ | SERVE INVALUATE                                                                                                    |                                                                                                    |                                                |

## Bien vérifier les informations concernant votre adresse et vos coordonnées

| TÉLÉPHONE PROFESSIONNEL     |        |                     |                   |
|-----------------------------|--------|---------------------|-------------------|
| TÉLÉPHONE PORTABLE          |        |                     |                   |
| TÉLÉPHONE DOMICILE          |        |                     |                   |
| LISTE ROUGE *               | Non    |                     |                   |
| EMAIL *                     |        |                     |                   |
| CONFIRMER EMAIL *           |        |                     |                   |
|                             |        | Adresse du licencié |                   |
|                             |        |                     |                   |
| NUMERO ET LIBELLE DE VOIE * |        |                     |                   |
|                             |        |                     |                   |
| CODE POSTAL *               |        |                     |                   |
| LOCALITÉ *                  |        |                     |                   |
| PAYS *                      | France |                     | *                 |
|                             |        |                     | VALIDER L'ADRESSE |

Cliquer sur le bouton "VALIDER l'ADRESSE" pour valider votre adresse

## Ensuite, descendez à l'étape 3, Pour les licences compétitions, cochez la première ligne

#### Informations relatives à une mobilité internationale.

J'atteste sur l'honneur que je n'étais pas licencié au sein d'une Fédération étrangère membre de World Rugby lors de la saison en cours ou précédente.
 Je déclare que j'étais licencié au sein d'une Fédération étrangère membre de World Rugby lors de la saison en cours ou précédente.

## Puis cochez les deux cases ci-dessous

#### ETAPE 3 : VALIDER LES MENTIONS LÉGALES ET ASSURANCES Le demandeur déclare par la présente : Certifier l'exactitude des renseignements personnels saisis au jour de la demande de licence (nom, prénom, date et lieu de naissance, adresse postale, adresse mail, numéro de téléphone). Accepter d'être domicilié au siège du club auprès duquel il est rattaché. Accepter de se soumettre à toutes les décisions ou sanctions qui lui seraient infligées par la FFR ou une Ligue Régionale en sa qualité de licencié à la FFR. Reconnaître que mes renseignements personnels (nom, prénom, date et lieu de naissance, adresses postale et électronique) peuvent être utilisés par la FFR aux fins d'assurer le contrôle de toute interdiction prévue par la loi, dans les conditions fixées par le législateur J'ai pris connaissance et j'accepte les conditions de la FFR Informations relatives aux précautions à prendre afin de pratiquer le rugby Je reconnais avoir été informé(e) par la FFR, par ma Ligue Régionale et par mon club 1/ des contraintes spécifiques liées à la pratique du rugby, tant à l'entraînement qu'en compétition, et de la nécessité d'une préparation adéquate, notamment de la colonne vertébrale, selon le poste occupé 2/ des garanties responsabilité civile et individuelle accidents dont je bénéficie par l'intermédiaire de ma licence souscrite auprès de la FFR pour lesquelles une notice figure ci-dessous (bouton "Prendre connaissance des assurances et des options facultatives"). 3/ de mon intérêt à souscrire des garanties individuelles complémentaires. 4/ que lesdites garanties complémentaires or poor ess figurent au dos du présent docume Traitement des données personnelles. CONSULTER ET VALIDER VOS CHOIX DE TRAITEMENT DES DONNEES PERSONNELLES \*

#### Et cliquez sur le bandeau

**CONSULTER ET VALIDER VOS CHOIX DE TRAITEMENT DES DONNEES PERSONNELLES \*** 

## Descendez tout en bas de la fenêtre qui s'est ouverte et validez les conditions suivantes

| Traitement des données personnelles ×                                                                                                    |
|----------------------------------------------------------------------------------------------------|
| <ul> <li>Vous communiquer des offres promotionnelles et commerciales de la FFR;</li> <li>Vous communiquer des offres promotionnelles et commerciales de partenaires de la FFR, dont le GIP #FRANCE 2023 chargé de l'organisation de la coupe du monde 2023 en France;</li> <li>Vous adresser des actualités relatives à la coupe du monde 2023 organisée en France;</li> <li>Vous adresser des actualités relatives à la coupe du monde 2023 organisée en France;</li> <li>Réaliser (de manière anonyme) des statistiques sur l'activité des Sites pour permettre de mesurer notamment la satisfaction et la qualité de services et permettre ainsi l'amélioration des Sites;</li> <li>Vous faciliter l'utilisation des Sites rober vos intérêts et besoins;</li> <li>Vous proposer des contenus publicitaires adaptés à votre profil de consommation.</li> </ul> |
| La Charte de protection des données à caractère personnel, disponible au lien ci-après, a pour objet de vous exposer de façon exhaustive quelles sont les<br>données à caractère personnel permettant de vous identifier directement ou indirectement susceptibles d'être recueillies via la plateforme Oval-e, ainsi<br>que l'usage qui peut en être fait, la protection de ces données et les droits que vous avez sur ces données :<br><u>Charte de protection des données à caractère personnel.</u>                                                                                                    |
| Je certifie avoir pris compaissance, compris et accepté l'ensemble des dispositions de la Charte de protection des<br>données caráctere personnel consultable au lien ci-dessus.                                                                                                    |
| J'autorise la FFR à utiliser mes données personnelles (e-mail, adresse postale) à des fins promotionnelles ou commerciales pour ses propres activités<br>(promotion des événements organisés par la FFR, billetterie, produits dérivés)                                                                                                    |
| O Oui  Non Jautorise par ailieurs la FFR                                                                                                    |
| <ul> <li>à utiliser mes données personnelles (e-mail, adresse postale) à des fins promotionnelles ou commerciales au nom de ses partenaires ou<br/>fournisseurs officiels, sans cession des données à ces tiers</li> </ul>                                                                                                    |
| et <ul> <li>à transmettre certaines de mes données personnelles (nom, prénom, e-mail, adresse postale) à des tiers, et notamment ses partenaires et<br/>fournisseurs officiels, à des fins commerciales, associatives ou humanitaires</li> </ul>                                                                                                    |
| ANNULER VALIDER                                                                                                    |
|                                                                                                    |

#### **Puis cliquez sur le bouton VALIDER**

## Redescendez à l'étape 3 et cliquez sur le bandeau rouge suivant

Informations relatives aux assurances à prendre afin de pratiquer le rugby

CONSULTER ET VALIDER LE CONTRAT D'ASSURANCE ET LES OPTIONS \*

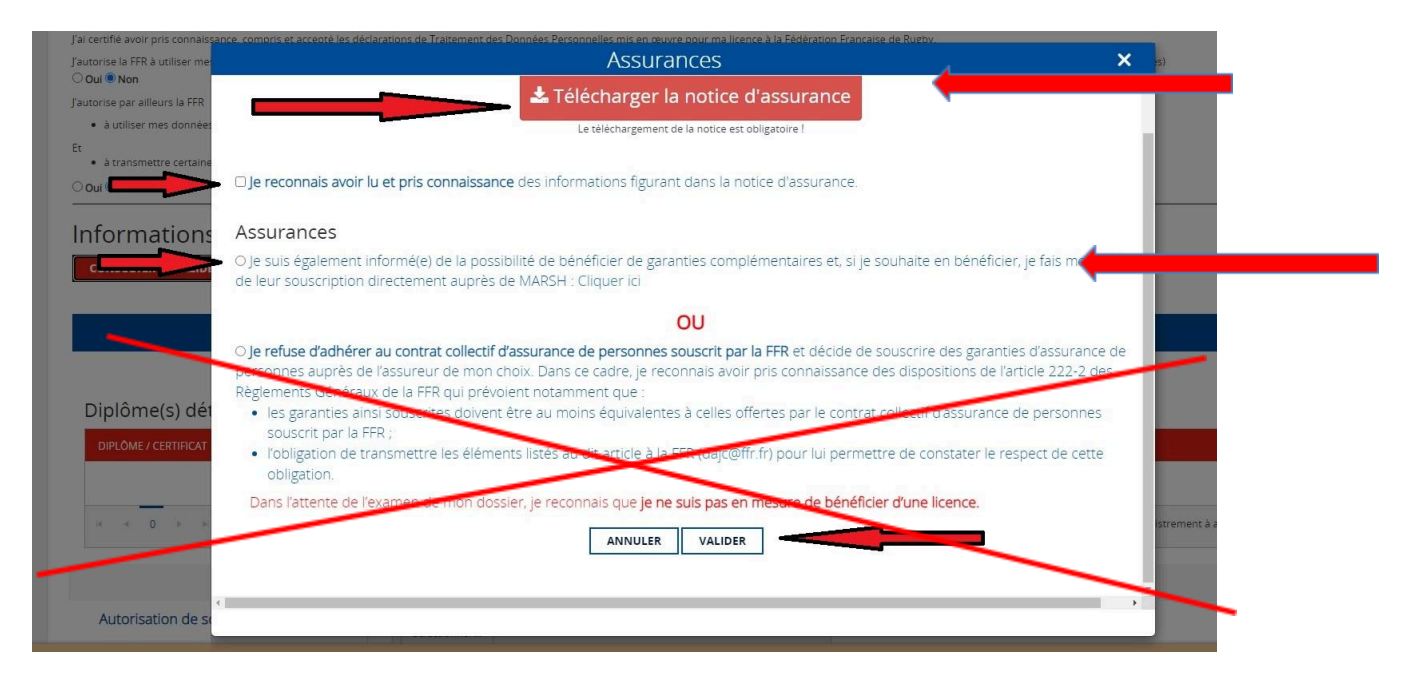

Cocher la case "Je reconnais avoir lu et pris connaissance ...."

#### Cocher la case "Je suis également informé de la ...."

#### Cliquer sur le bouton "Télécharger la notice d'assurance"

| utorise la FFR à utiliser me             | Assurances                                                                                                    | es)         |
|------------------------------------------|----------------------------------------------------------------------------------------------------|-------------|
| oui I Non<br>utorise par ailleurs la FFR | 📥 Télécharger la notice d'assurance                                                                                                    | *           |
| à utiliser mes données                   | Le téléchargement de la notice est obligatoire !                                                                                                    |             |
| à transmettre certaine Oui      Non      | I je reconnais avoir lu et pris connaissance des informations figurant dans la notice d'assurance.                                                                                                    |             |
| nformations                              | Assurances                                                                                                    |             |
| CONSULTER ET VALIDE                      | Is suis également informé(e) de la possibilité de bénéficier de garanties complémentaires et, si je souhaite en bénéficier, je fais mon affair<br>de leur souscription directement auprès de MARSH : Cliquer ici                                                                                                    | e           |
|                                          | OU                                                                                                    |             |
|                                          | O Je refuse d'adhérer au contrat collectif d'assurance de personnes souscrit par la FFR et décide de souscrire des garanties d'assurance de<br>personnes auprès de l'assureur de mon choix. Dans ce cadre, je reconnais avoir pris connaissance des dispositions de l'article 222-2 des<br>Rédements Généraux de la FFR qui prévoient notamment que : |             |
| Diplôme(s) dét                           | les garanties ainsi souscrites doivent être au moins équivalentes à celles offertes par le contrat collectif d'assurance de personnes     convert par la SEP :                                                                                                    |             |
| DIPLÔME / CERTIFICAT                     | <ul> <li>l'obligation de transmettre les éléments listés au dit article à la FFR (dajc@ffr.fr) pour lui permettre de constater le respect de cette obligation.</li> </ul>                                                                                                    |             |
|                                          | Dans l'attente de l'examen de mon dossier, je reconnais que je ne suis pas en mesure de bénéficier d'une licence.                                                                                                    |             |
|                                          | ANNULER VALIDER                                                                                                    | istrement à |
| 4                                        |                                                                                                    | *           |

#### puis cliquer sur le bouton "VALIDER"

#### Le bandeau tout en bas devient vert, vous avez validé les informations obligatoires.

|            | Vous avez bien complété l'étape 3, me | erci de o | léposer les pièces à joinc | lre et d'enregistre | r le dossier com | plet.              |
|------------|---------------------------------------|-----------|----------------------------|---------------------|------------------|--------------------|
| HISTORIQUE | SAUVEGARDER LES INFORMATIONS SAI      | SIES      | ENREGISTRER LE DOS         | SIER COMPLET        | ARCHIVER         | CERTIFICAT MÉDICAL |
|            |                                       | sou       | METTRE LA DEMANDE          |                     |                  |                    |

## Passez à l'étape 4

#### Penser à changer votre photo d'identité si elle a plus de trois ans

|                   | Pièce à joindre au dossier (Identité) |
|-------------------|---------------------------------------|
| Selectionner      |                                       |
| ▲ 10052010276.jpg |                                       |

Pour le justificatif d'identité, vous le remplacez UNIQUEMENT si vous avez changé de pièce d'identité (seuls la CNI RECTO VERSO ou le passeport sont des pièces d'identité)

Justificatif d'identité ou photocopie du passeport (recto/verso dans le même fichier pour la carte d'identité.) \*

Photo d'identité

| Selectionner |  |
|--------------|--|
|              |  |
|              |  |
|              |  |
|              |  |
|              |  |
|              |  |

## Pour le certificat médical ou le questionnaire de santé, veuillez bien suivre la procédure suivante :

Pour les JOUEURS et JOUEUSES de Première Ligne (Voire avec les entraîneurs de votre enfant pour les mineurs(es)), en Cadets (M16), Juniors (M19), Seniors, Féminines Compétitions, vous devez fournir un certificat médical en cliquant sur le bouton CERTIFICAT MÉDICAL toutes les deux saisons.
Pour les autres, lisez attentivement les informations ci-dessous en fonction de votre âge, vous pouvez télécharger le questionnaire de santé tout en bas d'Oval'e, cela remplace le certificat médical. Vous le complétez. Si toutes les réponses sont NON, il y a juste à cocher la case du questionnaire de santé. NE PAS TÉLÉCHARGER LE QUESTIONNAIRE DE SANTÉ SUR OVAL'E.

#### **Très IMPORTANT**

Ne pas télécharger de document en cliquant sur le bouton CERTIFICAT MÉDICAL si vous avez coché la case du questionnaire de santé, cela fait doublon et bloque la validation de la licence.

### C'est soit cela

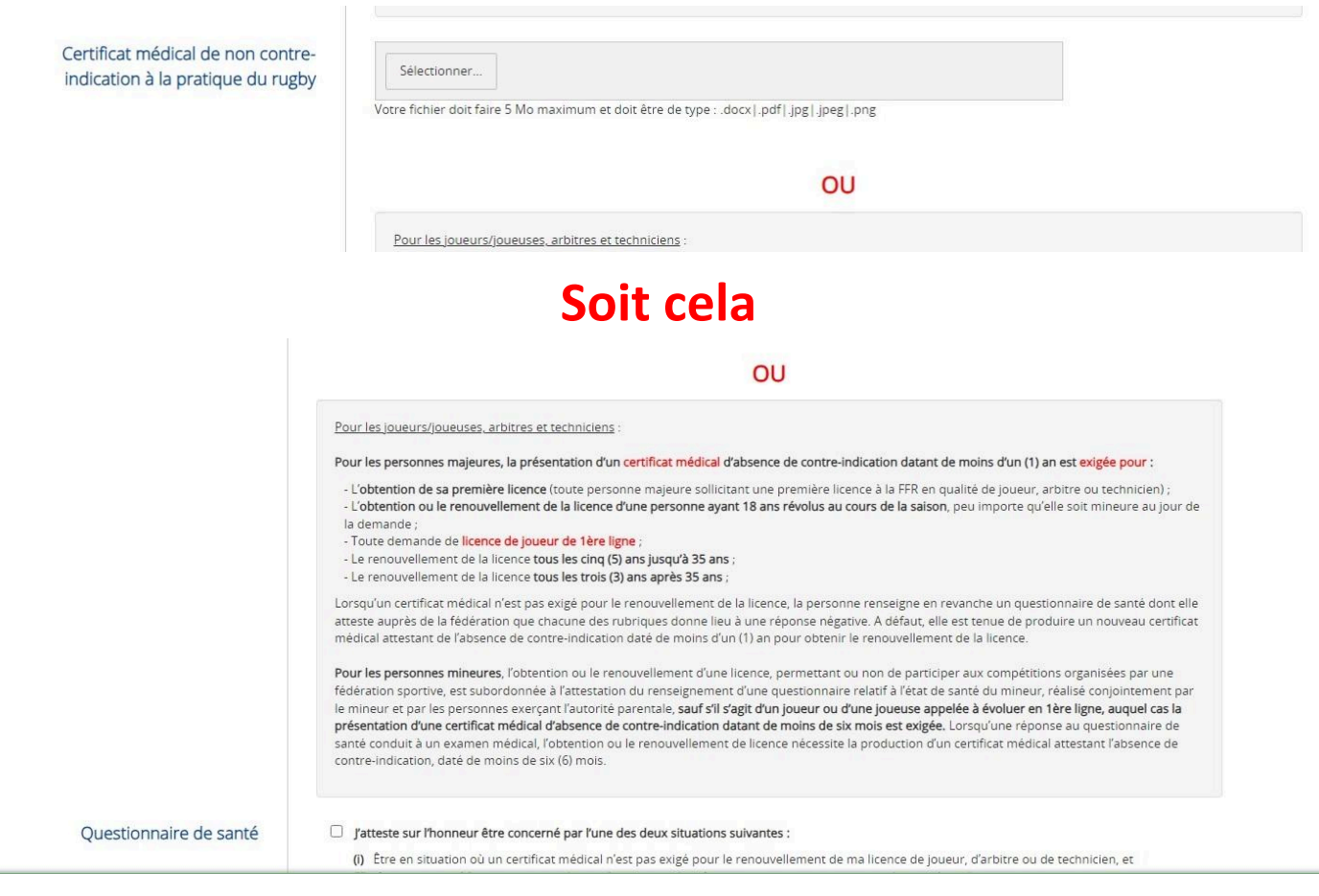

## Une fois que vous avez fait tout cela, vous cliquez sur SAUVEGARDER LES INFORMATIONS SAISIES puis sur ENREGISTRER LE DOSSIER COMPLET.

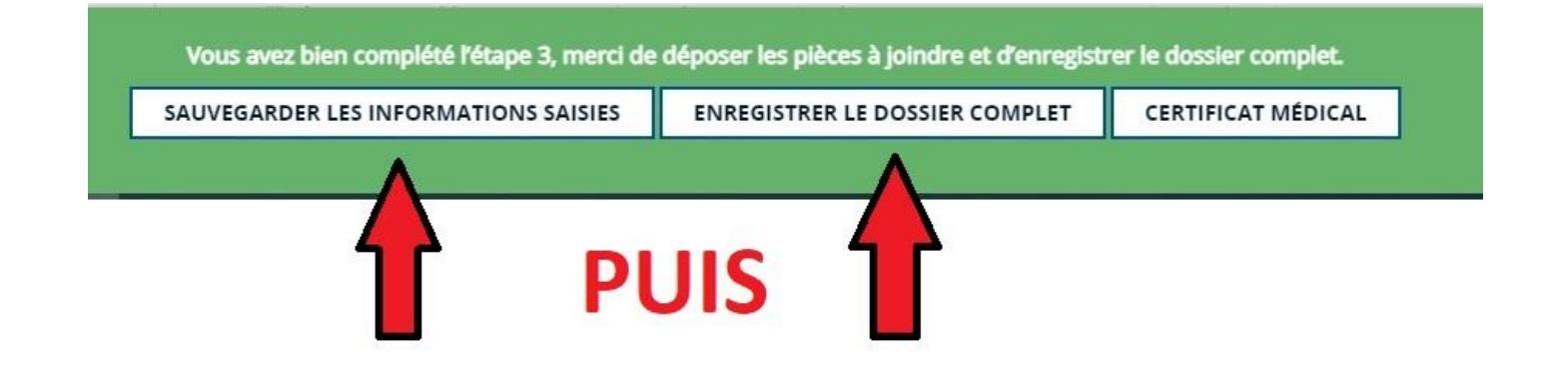

Vous avez fini avec Oval'e 🙂